- ※ 実際の画面と異なっている場合があることに留意のこと。
- 1. Meeting への参加
- (1) 事前に、参加申込時に自動送信されたメールに記載された受付番号とパスワードで、HP に掲載された「有料 セッション一覧」にアクセスし、「自分が担当するセッションのミーティング ID」と「ミーティングパスワ ード」を取得しておく。
- (2) ヘッドホン等を接続し、スピーカーから音が出ないようにしておく。
- (3) https://zoom.us/join にアクセスすると、「ミーティング ID」の入力が求められるので、(1)の「自分が担当 するセッションのミーティング ID」を入力し、「参加」をクリックすると Zoom Meeting を開くページが表 示される。

| $\leftrightarrow$ $\rightarrow$ $\circlearrowright$ $\textcircled{a}$ | A https://zoom.us | i/join                           |             | □ ☆           | \$= L       | £    |
|-----------------------------------------------------------------------|-------------------|----------------------------------|-------------|---------------|-------------|------|
|                                                                       |                   |                                  | デモをリクエスト 1  | .888.799.9666 | リソース 🗸      | サポート |
| zoom                                                                  | ソリューション 🕶         | ミーティングをスケジュールする                  | ミーティングに参加する | ミーティン         | ングを開催する、    |      |
|                                                                       |                   | ミーティングに参加<br>946 7926 9653<br>参加 | する<br>×-    | -ティング         | ・<br>ID の入力 | ,    |
|                                                                       |                   | H.323/SIPルームシステムからミーティングに        | 参加する        |               |             | •    |

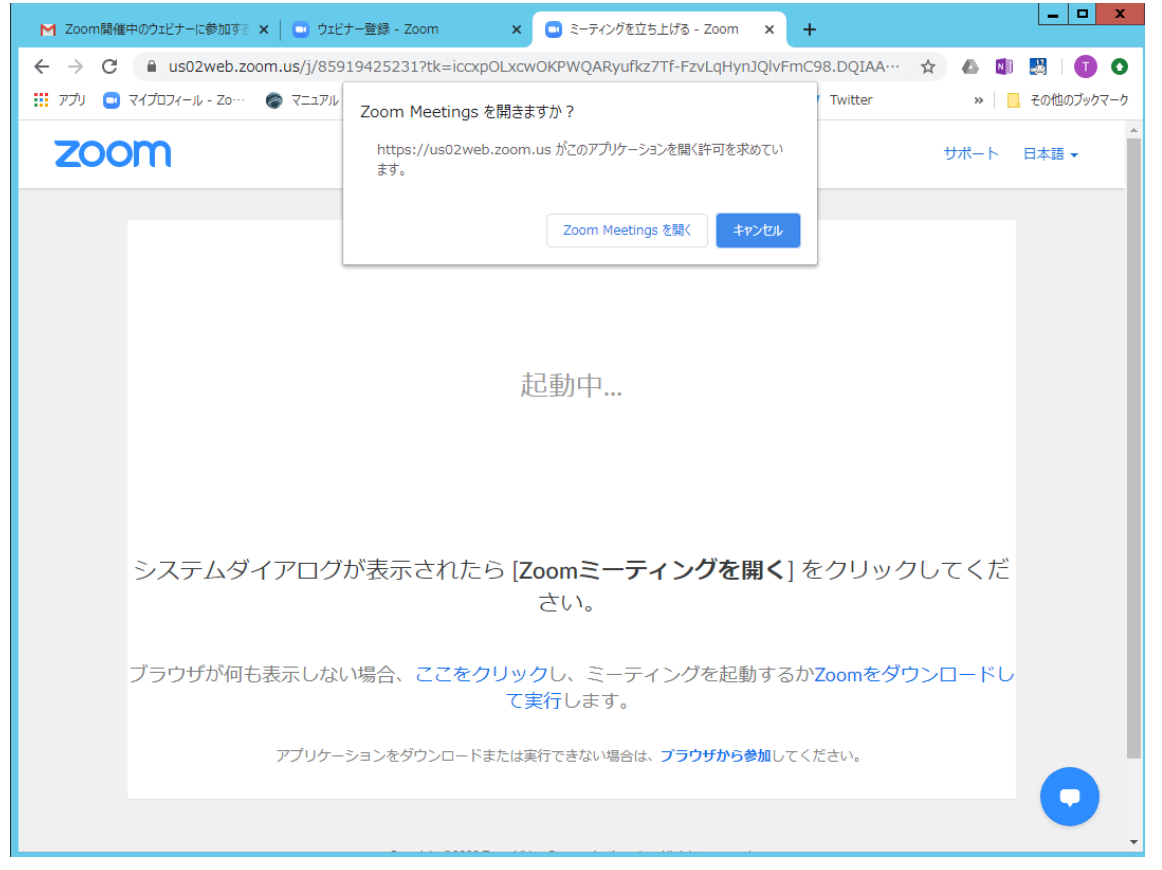

- (4) Zoom アプリを既に利用したことがある場合は、「Zoom Meetingを開く」をクリックする。企業内などでア プリのダウンロード・インストールが禁止されている場合は、「Zoom Meetingを開きますか」をキャンセル し、「ブラウザから参加」をクリックすることで、ブラウザを利用することができる。但し、Web クライアン トの機能は制限がある。https://support.zoom.us/hc/ja/articles/214629443-Zoom-Web-Client
- (5) ミーティングパスワードの入力を求められるので、(1)の「ミーティングパスワード」を入力し、「コンピュ ーターでオーディオに参加」を選んで、ミーティングに参加する。

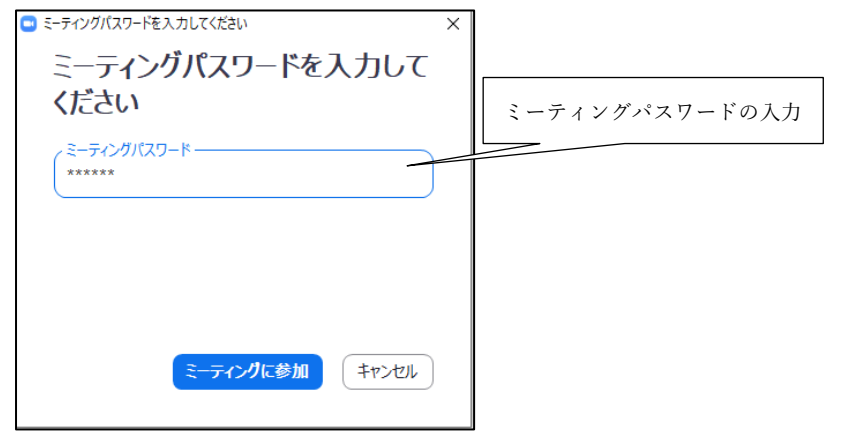

 (6)参加者名で、座長、座長補佐、発表者、聴講者を識別するため、「参加者」をクリックして表示される「参加 者画面」で自らの「名前の変更」をクリックし、表示されるウィンドウで、「発表者\_電子花子(でんしはなこ)\_
 △△大学」のように、役割、氏名、所属を含むように変更する。

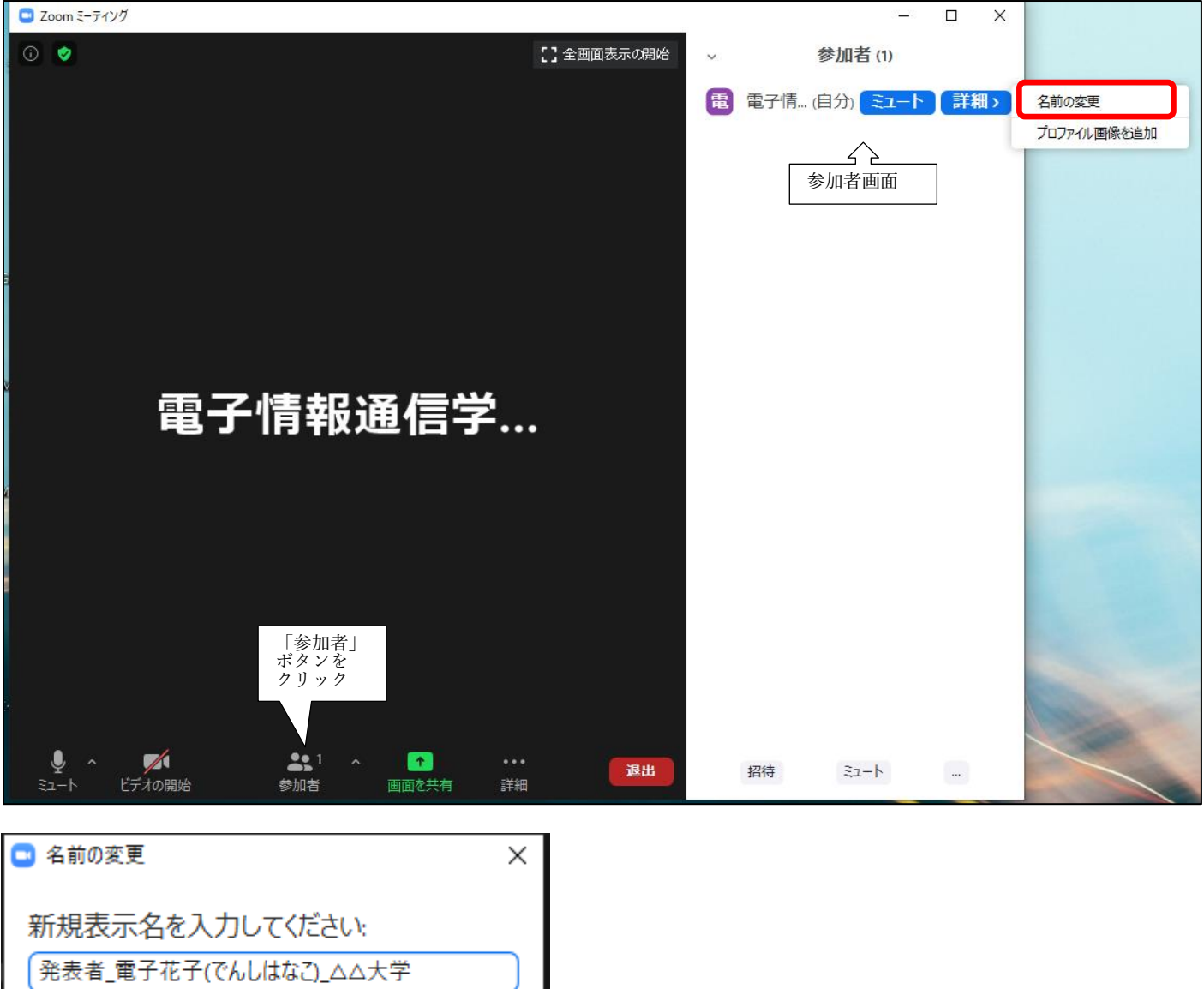

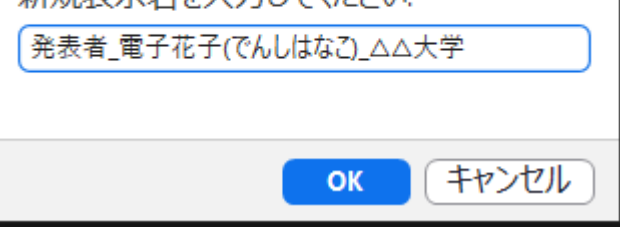

(7)入室時は、「ビデオ:オン、音声:ミュート」と設定している。もし、「音声:ミュート」になっていない場合は、「ミュート」ボタンをクリックしてミュートにしておく。自らのカメラ映像が表示されていない場合は、カメラが正しく接続されている確認する。

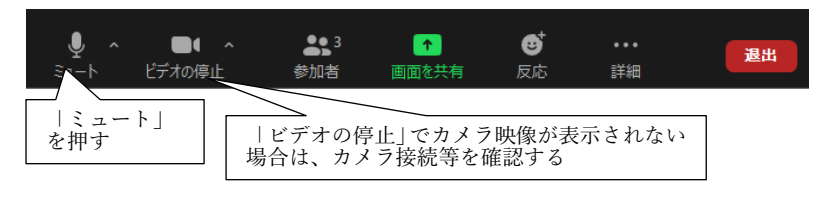

- 2. 発表開始前
- (1) 座長補佐が、広告画面を画面共有する。
- (2) 発表開始 10 分前に、座長、座長補佐、及び、そのセッションの全ての発表者の出欠を確認される。

- 3. 発表開始
- (1) 発表開始5分前に、座長補佐が広告画面の共有を終了する。
- (2) 座長が最初の発表を紹介した後に、最初の発表者は、自分の発表資料ファイルを開き、「画面を共有」をク リックする。 クリック

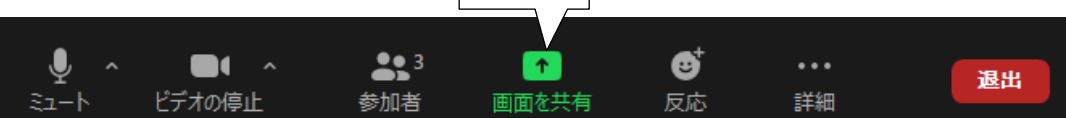

(3) 表示されている一覧の中から自分の発表資料ファイルを選択して、「共有」ボタンをクリックして、画面共 有を開始する。

| 🕒 共有するウィンドウまたはアプリケーションの選択                        |                                       |             |                      | ×                                   |                            |
|--------------------------------------------------|---------------------------------------|-------------|----------------------|-------------------------------------|----------------------------|
|                                                  | ペーシック 📑                               | 洋細 ファイル     |                      |                                     |                            |
|                                                  |                                       |             |                      |                                     |                            |
|                                                  |                                       |             |                      |                                     |                            |
| <i>b</i>                                         |                                       | <b>_</b>    |                      |                                     |                            |
| A A A A MARK CONTRACT                            |                                       |             |                      |                                     |                            |
| ·····································            | ホワイトボード                               | iPhone/iPad |                      |                                     |                            |
|                                                  |                                       |             |                      |                                     |                            |
|                                                  | ZATI STATE                            |             |                      |                                     |                            |
| プレゼン資料                                           | zoom                                  |             |                      |                                     |                            |
|                                                  | <ul> <li>Methods (Methods)</li> </ul> |             |                      | - I                                 |                            |
| プレガンテーション1 - PowerPoint                          | ●<br>H底済み出度者 - Zoom - Micro           |             |                      |                                     |                            |
|                                                  |                                       |             |                      |                                     |                            |
| <ul> <li>コンピューターの音声を共有</li> <li>全i</li> </ul>    | 画面ビデオ クリップ用に最適化                       |             | 「共有」                 |                                     |                            |
|                                                  |                                       |             |                      |                                     |                            |
| 自動保存 💶 🖯 🖞 🖓 🖓                                   | プレゼンテーション1 - PowerPoint               |             | рата II ≠ 9 ····     |                                     | 8 -                        |
| ファイル <u>ホーム</u> 挿入 デザイン 画面切                      | 19替え アニメーション スライド ショー                 | 校開 ( 10     | を用有しています 〇〇〇 ■ 共和の形式 |                                     | L <sup>2</sup> 共有          |
|                                                  | ~ 24 ~ A^ A`                          |             |                      |                                     |                            |
| 貼り付け しつ 新しい スライドの ロリゼット<br>・ ダ スライド 本利用 ロセクション ~ | B I U S ab AV ∧ Aa ∨ 🖉 ∨ I            |             |                      | 置 クイック ○ 図形の効果 · スタイル · ② 図形の効果 · 2 | ディクテー デザイン<br>× ション × アイデア |
| クリップボード 15 スライド                                  | フォント                                  | 6 段落        | 5 <b>Ø</b> Æ         | 猫画 5 編集                             |                            |

| Lu ひかっと      ボン スライドの     ゴリセット     新しい スライドの     ゴリセット     新しい スライドの     ゴリセット     ボレン スライド      再利用      ロセクション | B I U S 由 AL ~ A ~ E 三 三 三 田 □ · · · · · · · · · · · · · · · · · · | ディクテー デザイン<br>ション × アイデア |
|----------------------------------------------------------------------------------------------------|--------------------------------------------------------------------|--------------------------|
| かルプボード rs スライド<br>1<br>プレゼン資料                                                                                     | 6 段落 5 四附細画 5 編集                                                   | へ 発表者の映像                 |
|                                                                                                    |                                                                    | 座長の映像                    |
|                                                                                                    | プレゼン資料                                                             |                          |
|                                                                                                    |                                                                    |                          |
|                                                                                                    |                                                                    |                          |
| スライド 1/1 [1] 日本語                                                                                                  | ■ 88 回 イーム (二)                                                     | 모+ 90% �                 |

(4)「ミュート解除」をクリックし、ミュートオフして、発表を開始する。ミュートオフしていない場合は、座 長補佐からの依頼で「ミュート解除依頼」ウィンドウが表示されるので、ミュートオフする。

合共有 ワコメント

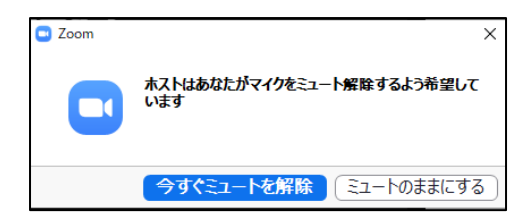

4. 発表中

- (1)座長(または座長補佐)から、以下の3回、口頭やベルで経過時間が連絡される。
  - ・一般講演
     (講演10分、質疑応答5分): 8分後、10分後、15分後
  - ・シンポジウム講演(講演 20 分、質疑応答 5 分):15 分後、20 分後、25 分後
    - (但し、企画セッション講演の場合は、座長が時間配分する)

5. 質疑応答

(1)発表終了後に、座長から、「質問がある場合は、"挙手"ボタンを押す」旨の発言がある。

(2) 聴講者が"挙手"ボタンを押すと、座長が質問者を指名し、質問者が質問する。

| ~ | 参加者 (3)         |  |  |
|---|-----------------|--|--|
| 座 | 座長 (自分) 🛛 📀 🔏 🗅 |  |  |
| 事 | 事務局 (ホスト)       |  |  |
| 聴 | 聴講者             |  |  |

(3)発表者は、その質問に対して、口頭で回答する。

(4) 聴講者は、発表中に「チャット」を用いて質問することもでき、時間の余裕があれば発表者から回答する。

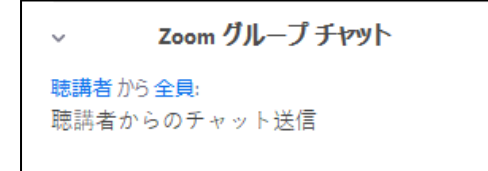

6. 発表者の交代

- (1) 座長が「発表者の交代」の旨を発言する。
- (2) 発表が終了した発表者は、「画面共有」終了、ミュートする。発表が終了した発表者が、「画面共有」終了、 ミュートしていない場合は、座長補佐が、「画面共有」終了、ミュートする。

(「ミュート依頼」ウィンドウは表示されない)

(3) 次の発表者は、ミュートオフして、「画面共有」を開始する。次の発表者がミュートオフしていない場合 は、座長補佐が次の発表者にミュートオフ依頼する。

7. セッションの終了

(1)座長がセッション終了を宣言する。

8. Meeting から退出

(1) 「退出」ボタン、続けて「ミーティングを退出」ボタンをクリックして、Meeting から退出する。

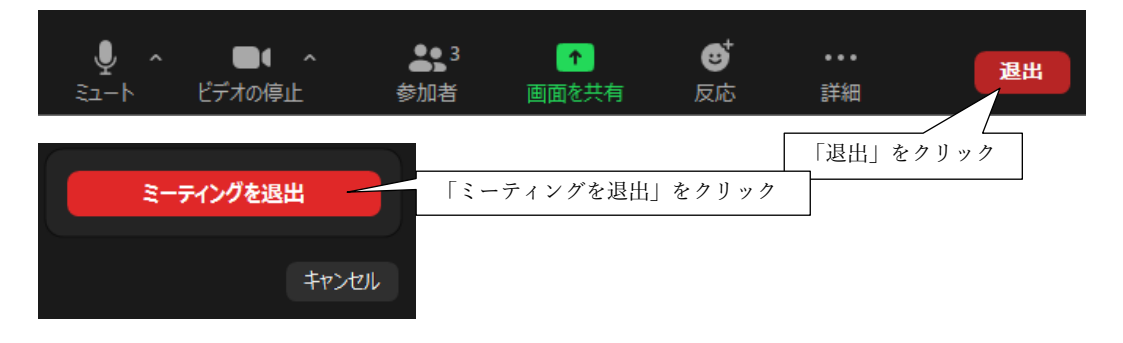

2020.7.20